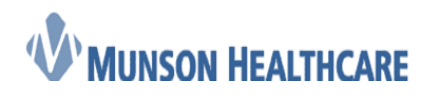

## Managing Refusals

Each practice has a refusal box that will need to be managed. The refusal box will need to be proxied into by each person that will be responsible for managing the box.

The naming convention of the refusal box is your practice name followed by a comma and then refusals. For example: Bay Area Urology, Refusals System Account - Facility Mailbox

Follow the *two step process* below to take proxy from the refusal box:

## **Step 1: Manage Take Proxy Rights**

1. From within Message Center, click on the **Proxies** tab, then click the **Manage** button.

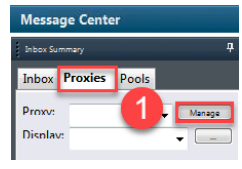

2. Click on the Manage button on the bottom of the Setup for... window.

| 🚺 Salug far Antoviatory, RD                                                     |                              |  |  |
|---------------------------------------------------------------------------------|------------------------------|--|--|
| Configuration Behavior Prefs Manage Pools Manage Proxy FYI Result Subscriptions |                              |  |  |
| 5 Gen                                                                           |                              |  |  |
| Proxies Green by Me                                                             | Proxies Taken from Ma        |  |  |
| User Begin Date End Date                                                        | New User Begin Data End Data |  |  |
| 9Comburnet 04/03/03/03/03/03/03/03/03/03/03/03/03/03/                           |                              |  |  |
| Deals Ant Serve                                                                 | Denis Add Remove Remove 2    |  |  |
| Given Received                                                                  |                              |  |  |
|                                                                                 | OK Canor                     |  |  |

- 3. In the Allow Proxy to be Taken From search box, enter your own name.
- 4. In the **Allow Proxy to be Taken By** search box, enter the name(s) of the users that you are allowing to take proxy from you.
- 5. Note: Click on the down arrow icon after each addition to move the user to the **Additional Users** field.
- 6. Either click Grant All or Grant (if individual items are to be granted).
- 7. Click Accept & Next

| Same recent of               |                       |                |                      |
|------------------------------|-----------------------|----------------|----------------------|
| Manage Take Proce Repting    |                       |                |                      |
| Allow Prony to be Taken From | Available Items       | Granted Items  |                      |
| Ambulatory, PCP              | Renewal Orders        | *              |                      |
| Allow Proxy to be Taken By   | Proposed Orders       |                |                      |
| And Suddame REGARD           | Results               |                |                      |
| A A Y Y A A A A              | - Abnorma             |                |                      |
| Additional Users             | 5 Normal              |                |                      |
|                              | Cther                 |                |                      |
| Friday Constant              | - Documents           | 6              |                      |
| Ensoing Grantees             | Review                | C. HARLES      |                      |
|                              | - Sign<br>Results EVI | Grant All ->>  |                      |
|                              | Abnormal              | Grant ->       |                      |
|                              | Critical              | C. Remin       |                      |
|                              | - Normal              | - Alexand      |                      |
|                              | - Other               | <<- Revoke All |                      |
|                              | Work Items            | E.             |                      |
|                              | Documents to Dictate  |                |                      |
|                              | Paper Based Documents |                |                      |
|                              | Saved Documents       |                |                      |
|                              | Notifications         |                |                      |
|                              | - Notify Receipts     |                | -                    |
|                              | - Trash               |                |                      |
| 1                            | - sent nems           | × .            |                      |
|                              |                       |                | Accept & Next Cancel |
|                              |                       |                | OK Geneel            |

8. Click **OK**.

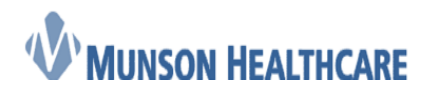

Job Aid

**Cerner Ambulatory** 

## **Step 2: Taking Proxy**

A user will have needed to grant proxy to be taken from them prior to another user to be able to take that proxy.

- 1. From within the Message Center, select the **Proxies** tab.
- 2. Select Manage.

| Message Center     |         |       |              |  |
|--------------------|---------|-------|--------------|--|
| Inbox Sum          | imary 🚺 | )     | <del>Р</del> |  |
| Inbox              | Proxies | Pools | 0            |  |
| Proxv:<br>Display: |         |       | ✓ Manage     |  |

- 3. Click on the **Received** tab on the bottom of the Proxy Setup window.
- 4. Click Add.

| E Sexp for Antibuleory, INLIN                                                   |                          |  |  |
|---------------------------------------------------------------------------------|--------------------------|--|--|
| Configuration Behavior Prets Manage Pools Manage Proxy FrI Result Subscriptions |                          |  |  |
| - Inner                                                                         |                          |  |  |
| Provies Received by Me                                                          | Provide Taken by Me      |  |  |
| User Bagin Date End Date                                                        | User Begin Data End Data |  |  |
|                                                                                 |                          |  |  |
|                                                                                 |                          |  |  |
|                                                                                 |                          |  |  |
| Dauh Asi Baron                                                                  | Daula Ass 4 versa        |  |  |
| Given Received. 3                                                               |                          |  |  |
|                                                                                 | OK Canol                 |  |  |

- 5. From the **User** search field, locate the user you wish to take proxy from.
- 6. Specify a **Start Date/Time** and **End Date/Time**.
- 7. To grant all permissions from the selected user, click the **Grant All** button. To grant selected permissions, select the permission and click **Grant**.
- 8. Click Accept and Next and then OK.
  - a. NOTE: The person that you took or stole proxy from will receive a notification in his or her inbox by way of a message in Message Center stating that the proxy was taken.

## **Managing the Refusal Box**

Once proxied into this box end users will be able to manage the refused item. This could be forwarding the item to the correct provider or working to determine who the correct provider should be.